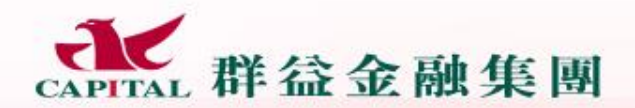

Capital Gare # 4 A &

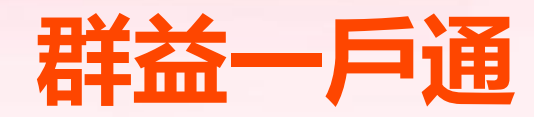

# 授權自動扣款服務

Capital Care 群益關心您

群益金融集團

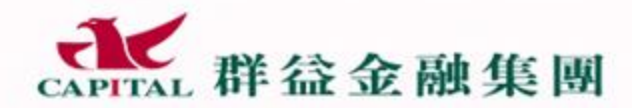

Capital @are 群 鎰 關 心 您

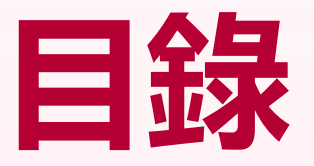

- 1. 新增授權自動扣款帳戶
- 2. 變更授權自動扣款帳戶
- 3. 取消授權自動扣款帳戶
- 4. 劃撥帳戶改為授權扣款帳戶

Capital Care 群 益 關 心 您 💋

2

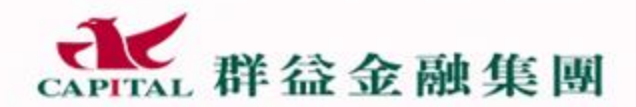

Capital @are 群 益 關 心 您

## 新增授權自動扣款帳戶

Capital Care群益關心您

群益金融集團

3

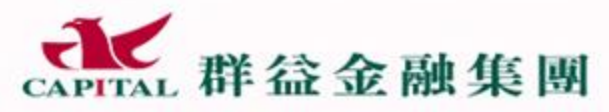

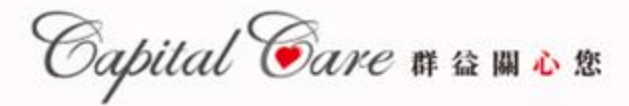

### Step1: 下載/登入群益一戶通

● 手機版: 下載群益e櫃台APP

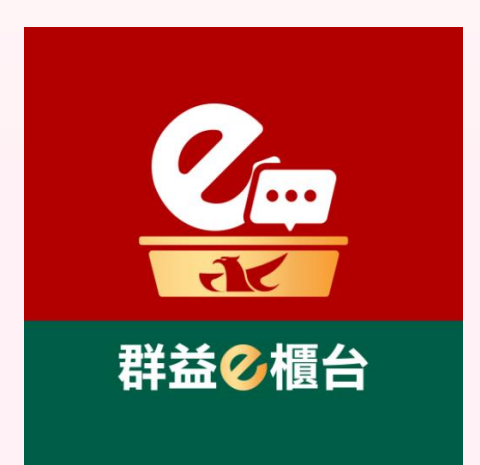

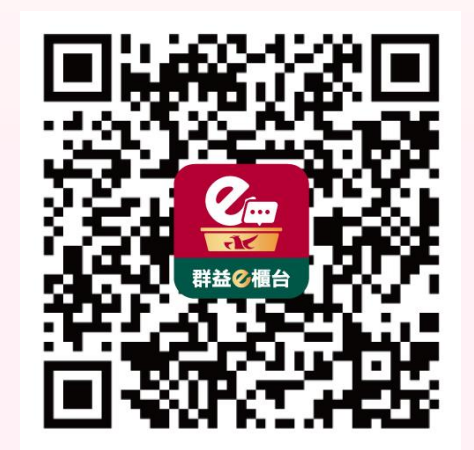

點選以下網址下載群益e櫃台APP 掃描QRCODE下載群益e櫃台APP https://capital.pse.is/e-service

電腦版:點選網址進入群益一戶通
 <a href="https://capitalpay.capital.com.tw/Login">https://capitalpay.capital.com.tw/Login</a>

Capital Care 群 益 關 心 您 💋 💋

群益金融集團

Δ

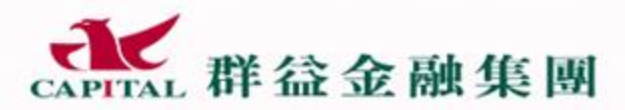

Oapital @are 群 益 關 🕹 慾

#### Step2: 登入APP或進入一戶通網頁

- 1. 開啟群益e櫃台APP或點選群益一戶通網頁
- 2. 輸入身分證字號跟密碼(與平常下單密碼一樣)
- 3. 進入群益一戶通畫面後, 點選「出入金設定」進入入金帳號設定授權扣款帳號

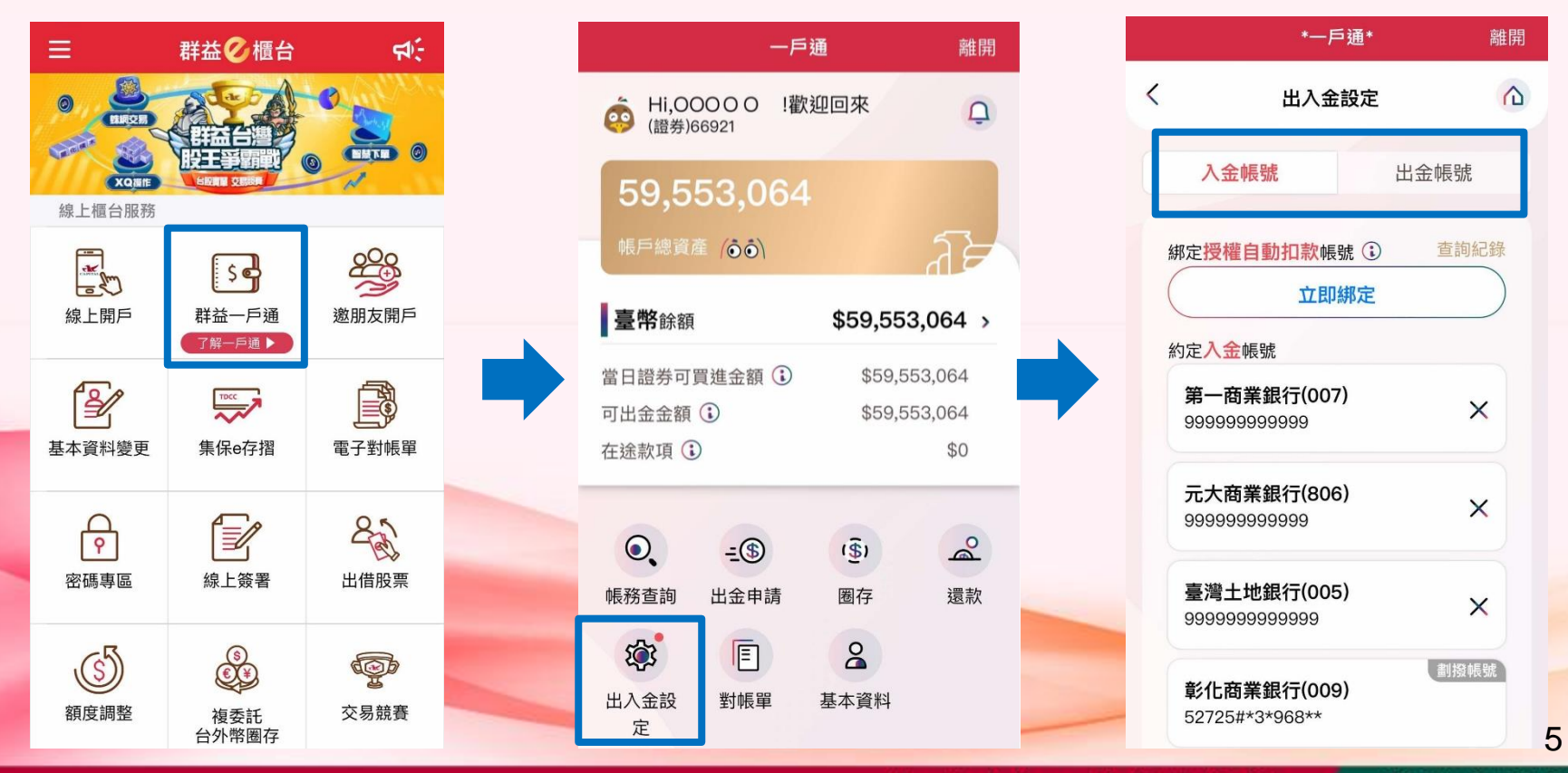

Capital Care 群 益 關 心 您

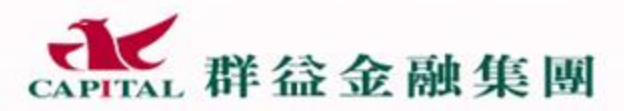

Capital @are 群 益 關 心 您

#### Step3: 綁定授權自動扣款帳戶

- 1. 點選「立即綁定」, 跳出同意書進行簽署
- 2. 簽署完成後,畫面會帶出支援授權扣款服務且審核完成的約定出入金帳號,也可

點選「新增綁定帳號」另外設定有支援授權自動扣款服務之銀行帳號。

|                                                | *一戶通*                                 | 離開   |   |                                                                                                    | *一戶通*                                            | 離開                                |       |                   | *一戶通*                                      | 離開          |
|------------------------------------------------|---------------------------------------|------|---|----------------------------------------------------------------------------------------------------|--------------------------------------------------|-----------------------------------|-------|-------------------|--------------------------------------------|-------------|
| <                                              | 出入金設定                                 |      |   | < н                                                                                                    | 出入金設定                                            |                                   |       | <                 | 出入金設定                                      |             |
| 入金                                             | <b>帳號</b> 出雲                          | 金帳號  |   | 委託轉帳代                                                                                                    | 繳業務費用授權 <br>尹                                    | 司意                                |       | (                 | 立即綁定                                       | ×           |
| 鄉定授權自動扣款帳號 ⓒ 查詢紀錄<br>立即綁定  約定入金帳號  第一商業銀行(007) |                                       |      | ⇒ | 古<br>立約定書人(以下稱委繳戶)茲同意群式<br>金鼎證券股份有限公司(以下簡稱發動者<br>透過台灣票據交換所媒體交換業務<br>(ACH)機制,依照表列資料,自本人有<br>款帳戶劃付分戶帳入金費用,並遵守代約<br>金融機構及台灣票據交換所之相關規範 |                                                  | ₹群益<br>助者)<br>\$人存<br>\$代繳<br>記範。 | -     | 請選擇<br>臺灣<br>9999 | 要綁定的帳號<br>新增綁定帳號<br>土地銀行(005)<br>999999999 |             |
| 9999999<br>元大商<br>9999999                      | 9999999<br><b>業銀行(806)</b><br>9999999 | ×    |   | 本人亦同意發動<br>行、發動行及台<br>項自動扣款轉帳<br>附註說明之相關                                                                                           | 〕者將表列資料提供子<br>〕灣票據交換所,以辦<br>「業務;本人同意並已<br>副告知事項。 | ,貴<br>辞理本<br>]詳閱                  |       | 授扣                | 帳戶僅能設定                                     | ≘一組         |
| 臺灣土                                            | <b>地銀行(005)</b><br>99999999           | ×    |   | 發動者名稱                                                                                                    | 群益金鼎證券股份<br>公司                                   | 有限                                |       | 注意                | 事項                                         | •           |
| 彰化商                                            | 業銀行(009)                              | 劃撥帳號 |   | 發動者統一<br>編號                                                                                                    | 22956035                                         | priar                             | ire # | □ 將               | 此授權帳號套用至出金                                 | <b>帳號</b> 6 |

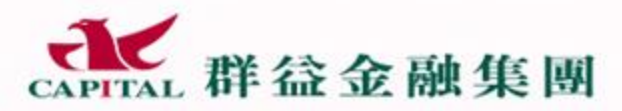

Oapital @are 群益 關 🕹 慾

#### Step3: 綁定授權自動扣款帳戶

- 3. 跳出綁定確認相關說明, 閱讀完畢後點選「確認」, 系統會回傳審核結果
- 4. 審核成功後, 授權自動扣款帳戶會顯示剛剛設定審核完成的帳號。

且下方約定入金帳號中的授權自動扣款帳戶後方也會標示 "已授權"

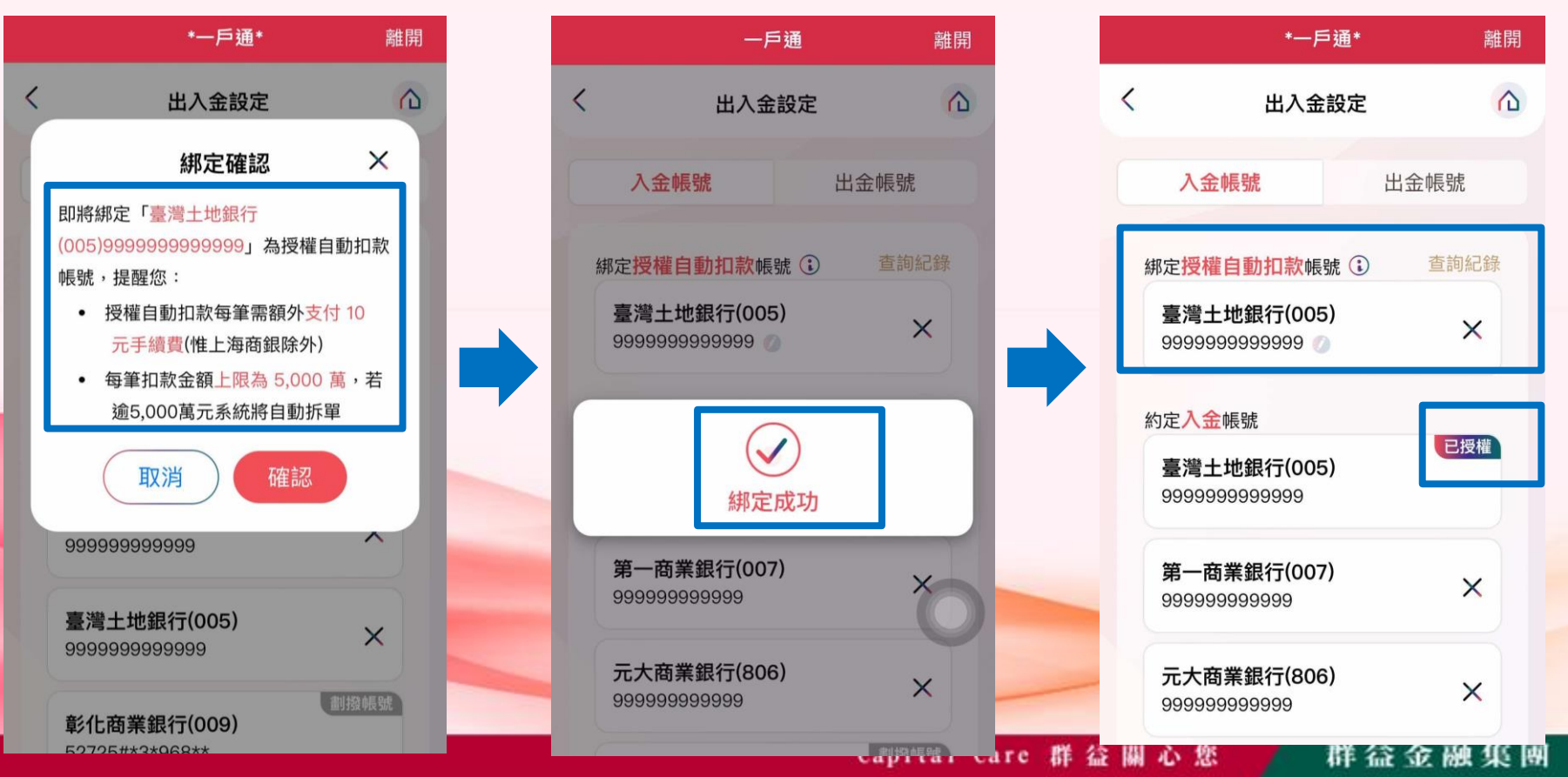

群益金融集團

Capital @are 群 益 關 🕹 懲

- 綁定授權自動扣款帳戶注意事項:
- 1. 授權扣款帳戶僅限設定一組。
- 2. 授權扣款帳戶申請 / 變更 / 取消僅能線上申請。
- 授權扣款服務僅適用台股上市/上櫃/興櫃之交割不足款,不含申購、競拍、 複委託/信託交易、定期存台股/美股等應付款項。
- 4. 目前支援約定授權自動扣款銀行請見以下列表:

| 004 臺灣銀行 | 005 土地銀行 | 006 合作金庫 | 007 第一銀行 | 009 彰化銀行   |
|----------|----------|----------|----------|------------|
| 011 上海商銀 | 012 台北富邦 | 013 國泰世華 | 017 兆豐銀行 | 050 臺灣中小企銀 |
| 103 新光銀行 | 108 陽信銀行 | 805 遠東商銀 | 807 永豐銀行 | 809 凱基銀行   |

5. 營業日上午02:00-10:00暫停綁定/變更/取消授權扣款帳號之申請。

群 益金融集團

Capital @are 群益 關心 您

- 綁定授權自動扣款帳戶注意事項:
- 一戶通客戶(無原劃撥交割帳戶),T日交割款若要使用授扣帳號進行扣款, 須於T+2上午02:00前完成授扣帳號綁定
- 7. 授權自動扣款時間為T+2日上午02:00及09:30,請於T+2日上午02:00前 備足款項至約定的授權扣款帳戶,若逾扣款時間,請自行將款項利用已約 定的入金帳戶將款項匯入一戶通。
- 授權扣款服務每筆需另外支付10元手續費(上海商銀除外);每筆扣款金額上限為 5,000 萬元,若逾5,000萬元系統將自動拆單。
- 若因授權自動扣款帳戶餘額不足或其他因素導致扣款失敗,須請您使用
   已約定的入金帳戶,自行將交割款項匯入至一戶通。

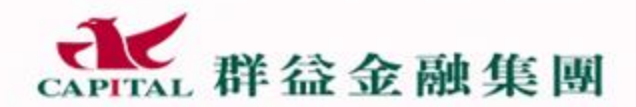

Capital @are 群 益 關 心 您

### 變更授權自動扣款帳戶

10

Capital Care 群盆關心您 群益金融集團

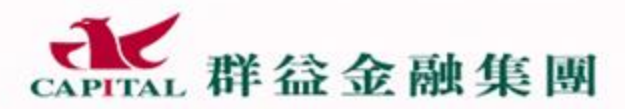

Capital Care # 🏻 🕅 🕹 🕸

#### Step1: 登入APP或進入一戶通網頁

- 1. 開啟群益e櫃台APP或點選群益一戶通網頁
- 2. 輸入身分證字號跟密碼(與平常下單密碼一樣)
- 3. 進入群益一戶通畫面後, 點選「出入金設定」進入入金帳號設定授權扣款帳號

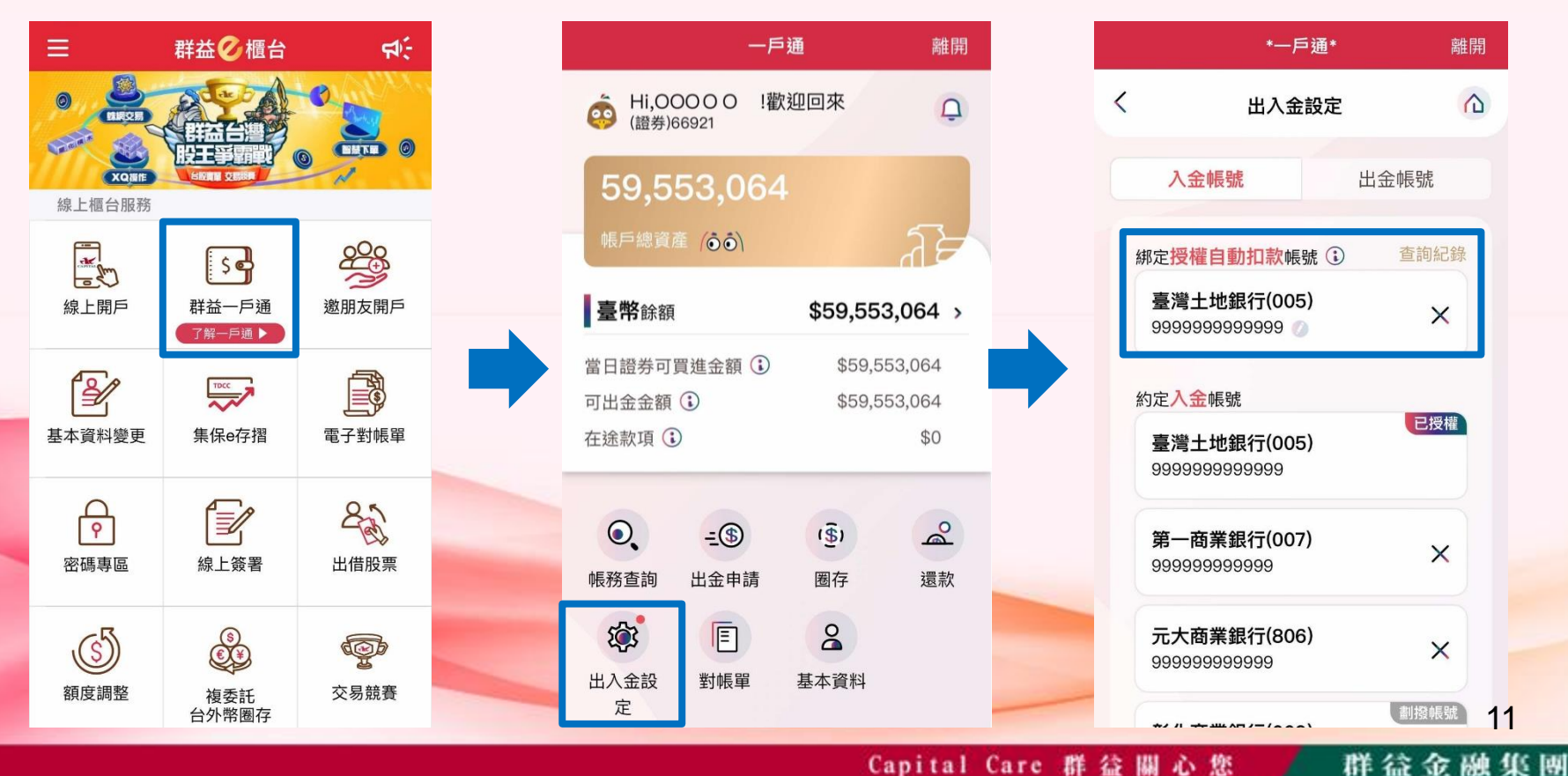

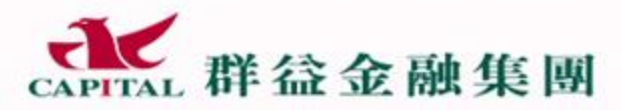

Oapital @are 群益 關 🕹 慾

#### Step2: 變更授權自動扣款帳戶

- 1. 點選授權自動扣款帳號旁邊的 🚺 , 系統會跳出變更綁定帳號之畫面 , 可直接點 選支援授權扣款服務且審核完成的約定出入金帳號,也可點選「新增帳號」另外 設定有支援授權自動扣款服務之銀行帳號。
- 2. 跳出綁定確認相關說明,閱讀完畢後點選「確認」,系統會迅速回傳審核結果

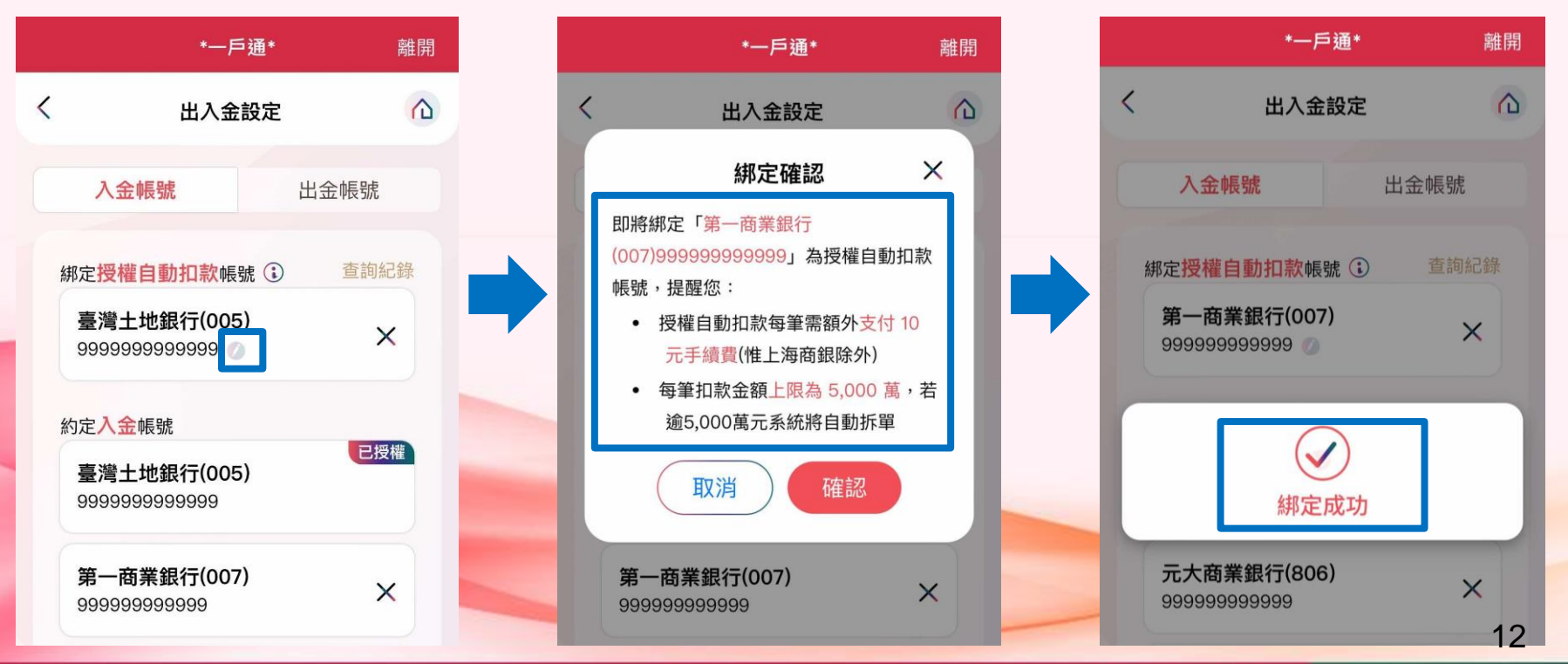

群益金融集團 Capital Care 群 益 關 心 您

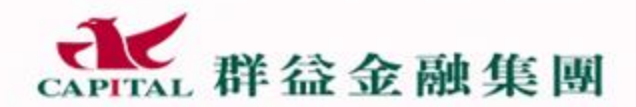

Capital @are 群 益 關 心 您

## 取消授權自動扣款帳戶

Capital Care 群益關心您

13

群益金融集團

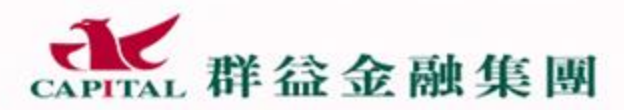

Capital Care # 🏻 🕅 🕹 🕸

#### Step1: 登入APP或進入一戶通網頁

- 開啟群益e櫃台APP或點選群益一戶通網頁
- 輸入身分證字號跟密碼(與平常下單密碼一樣) 2.
- 3. 進入群益一戶通畫面後, 點選「出入金設定」進入綁定授權自動扣款帳號

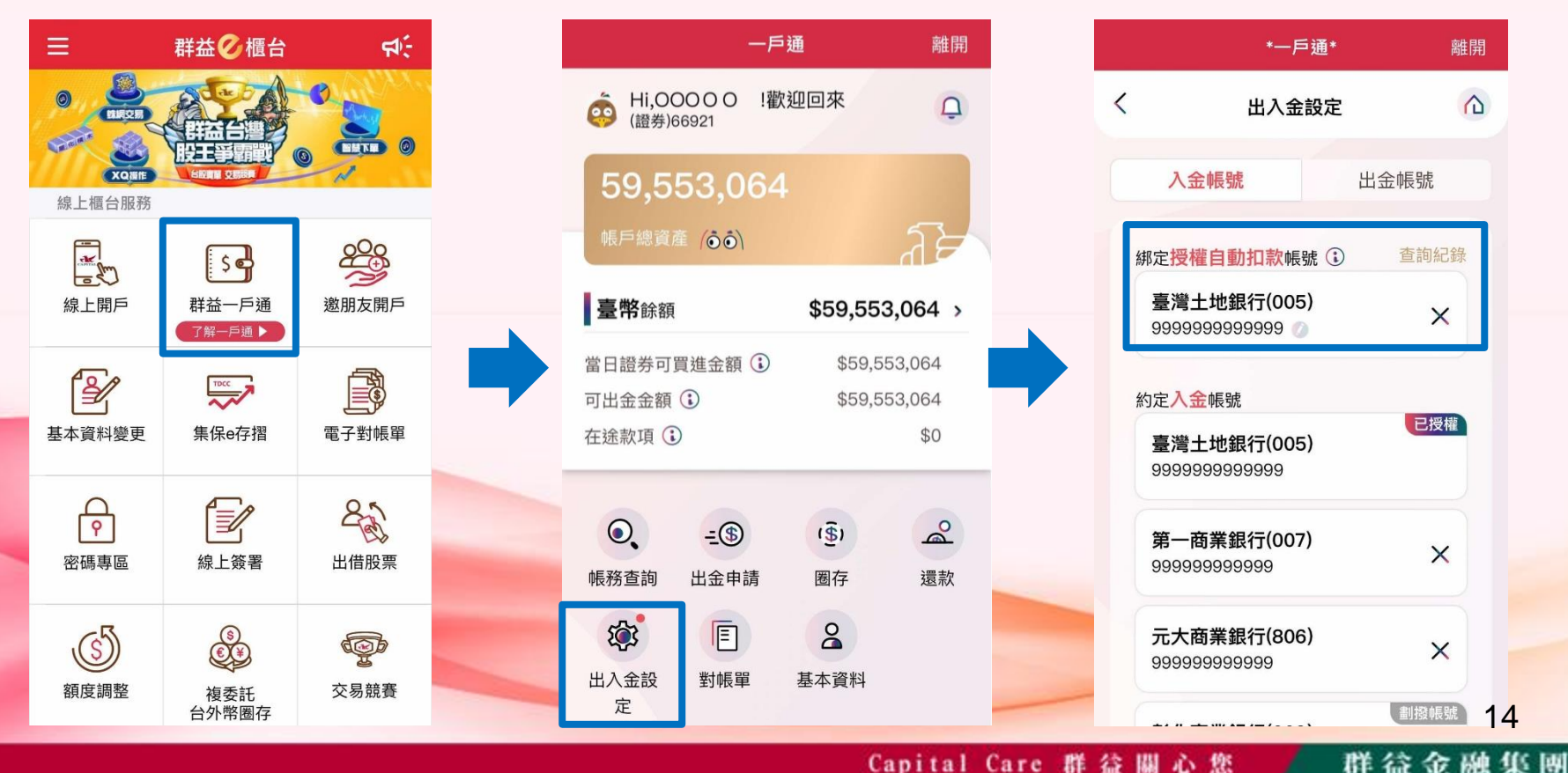

Capital Care 群益關心您

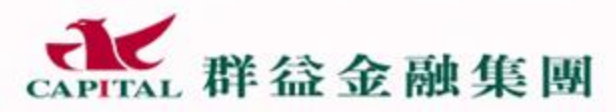

Capital Care # 🏻 🕅 🕹 🕸

#### Step2: 取消授權自動扣款帳戶

- 1. 點選授權自動扣款帳號旁邊的「X」,系統會跳出取消綁訂的確認畫面,點選「取 消綁定|
- 2. 系統會迅速回傳審核結果, 且綁定授權自動扣款帳號也會清空。

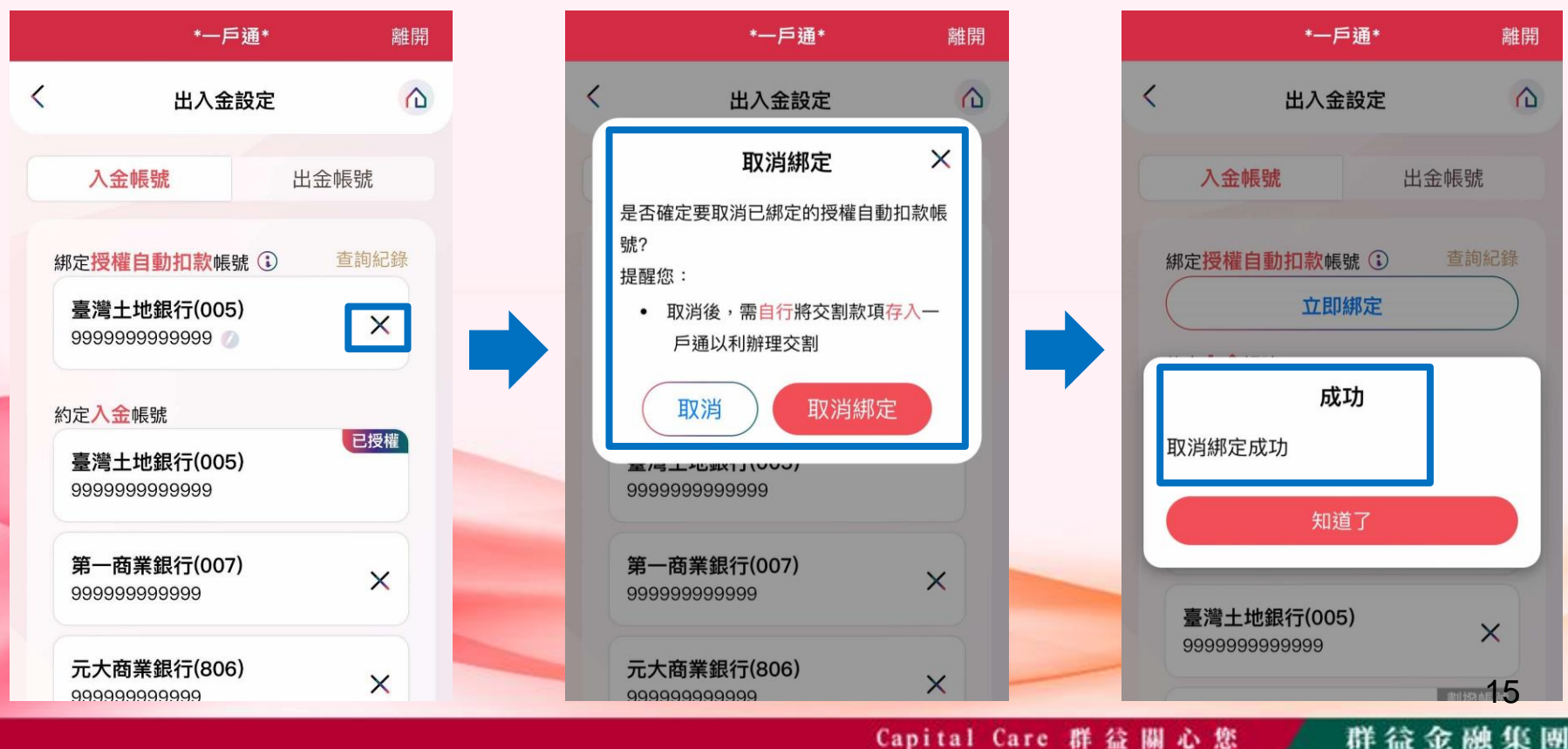

#### Capital Care 群益關心您

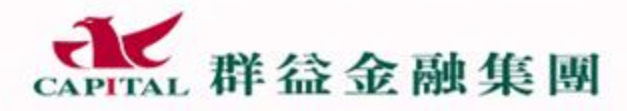

Capital @are 群 鎰 關 心 您

- 取消授權自動扣款帳戶注意事項:
- 1. 目前僅提供客戶線上申請取消授權自動扣款帳戶。
- 若您取消授權自動扣款帳戶服務,後續須請您使用已約定的入金帳戶,自 行將交割款項匯入至一戶通。

群谷金融集團

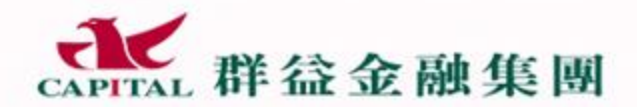

Capital @are 群 益 關 心 您

### 劃撥帳戶改為授權扣款帳戶

Capital Care 群 益 關 心 您 💋 群 益

群益金融集團

17

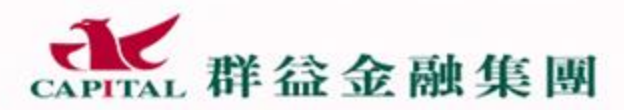

Capital Care # 🏻 🕅 🕹 🕸

群益金融集團

#### Step1: 登入APP或進入一戶通網頁

- 1. 開啟群益e櫃台APP或點選群益一戶通網頁
- 2. 輸入身分證字號跟密碼(與平常下單密碼一樣)
- 3. 進入群益一戶通畫面後, 點選「出入金設定」進入綁定授權自動扣款帳號

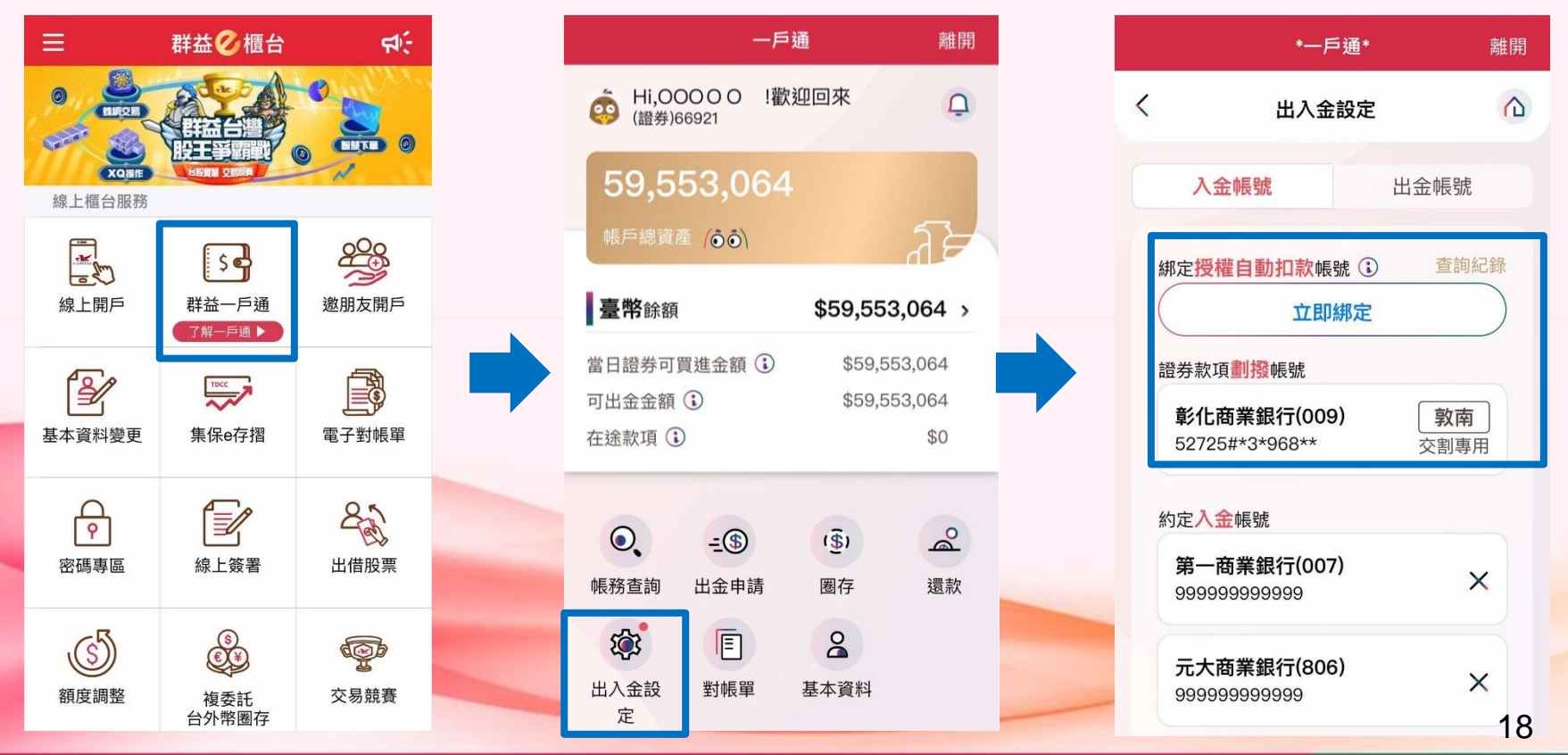

Capital Care 群益關心您

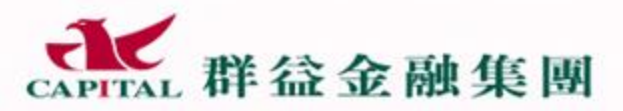

Oapital @are 群 益 關 🕹 您

#### Step2: 將劃撥帳戶變更為授權自動扣款帳戶

- 1. 點選「立即綁定」, 系統會跳出綁定說明的確認畫面
- 2. 閱讀完綁定說明後, 點選「開始綁定」跳出同意書進行簽署

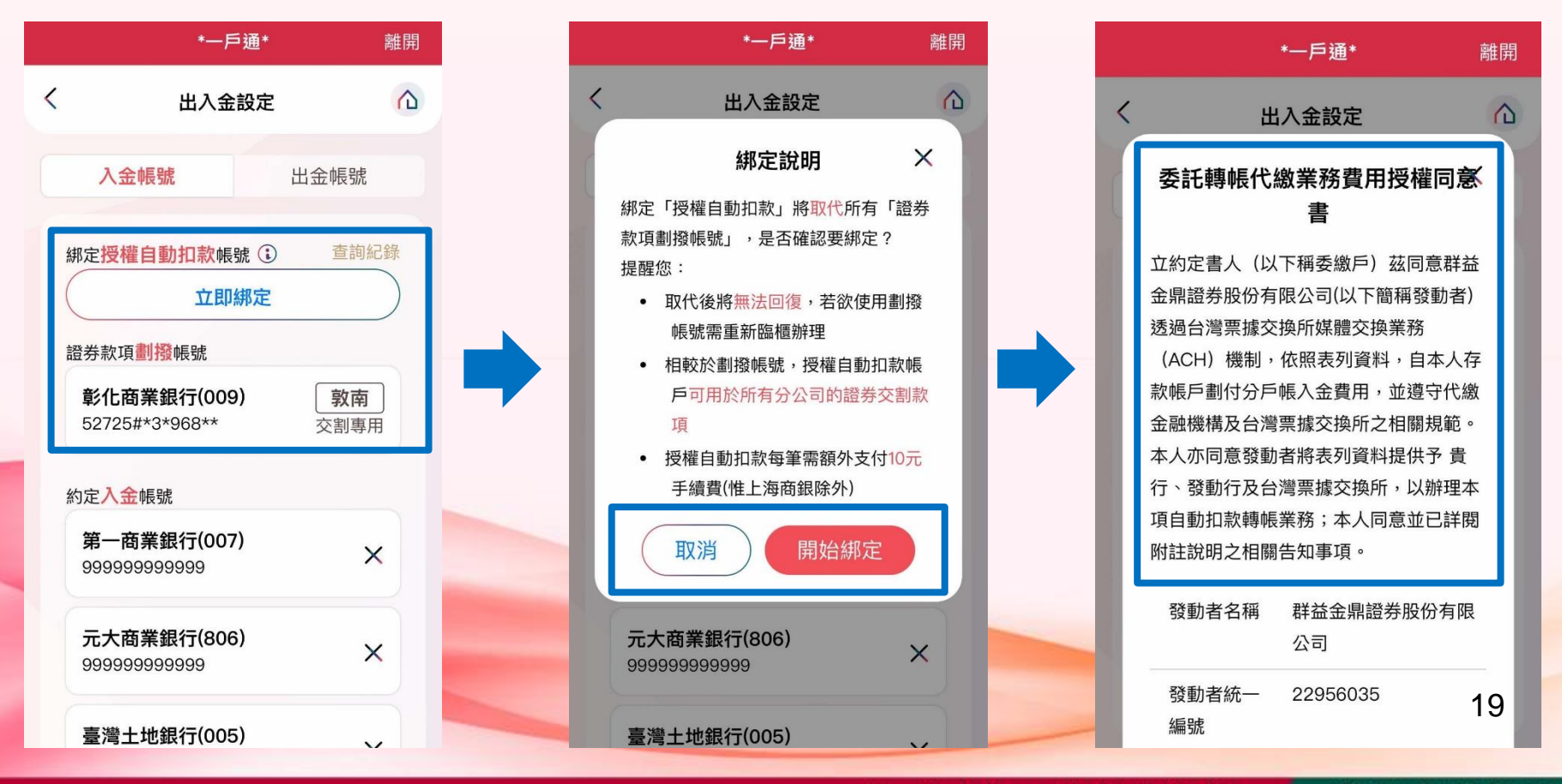

#### Capital Care 群盆關心您 群益金融集團

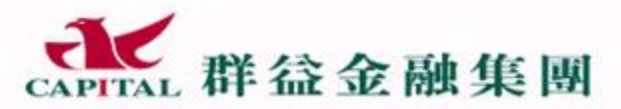

Capital @are 群益 關心 您

#### Step2: 將劃撥帳戶變更為授權自動扣款帳戶

- 簽署完成後,畫面會自動帶出支援授權扣款服務且審核完成的約定出入金帳號, 也可點選「新增帳號」另外設定有支援授權自動扣款服務之銀行帳號。
- 4. 系統會迅速回傳審核結果

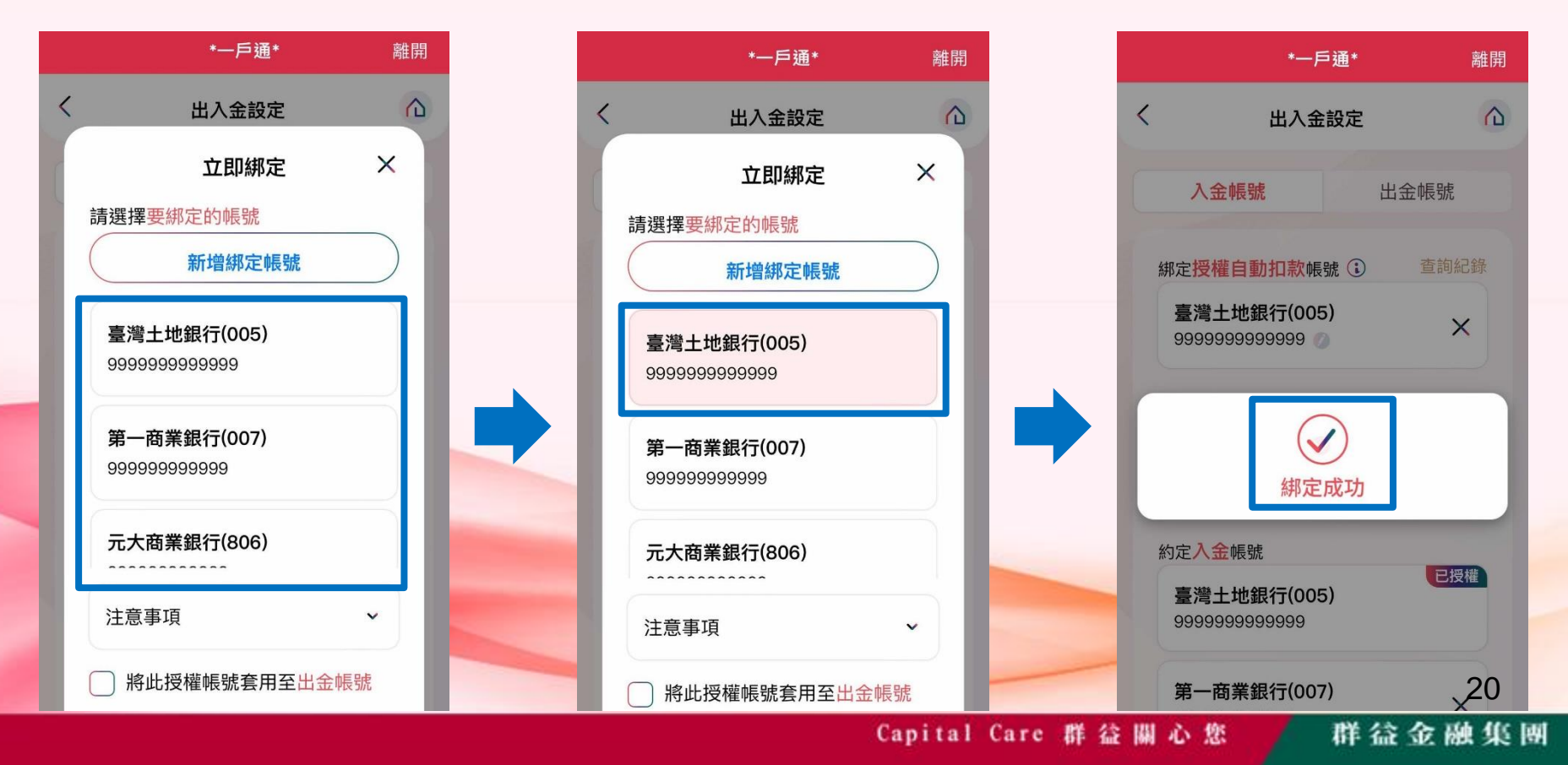

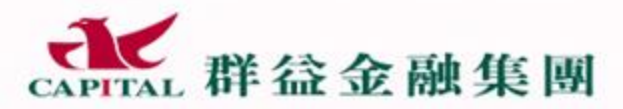

Capital @are 群益關心您

### Step2: 將劃撥帳戶變更為授權自動扣款帳戶

5. 畫面上原本的劃撥帳戶資料會清空, 而約定入金帳號地方會顯示原有的劃撥帳號。

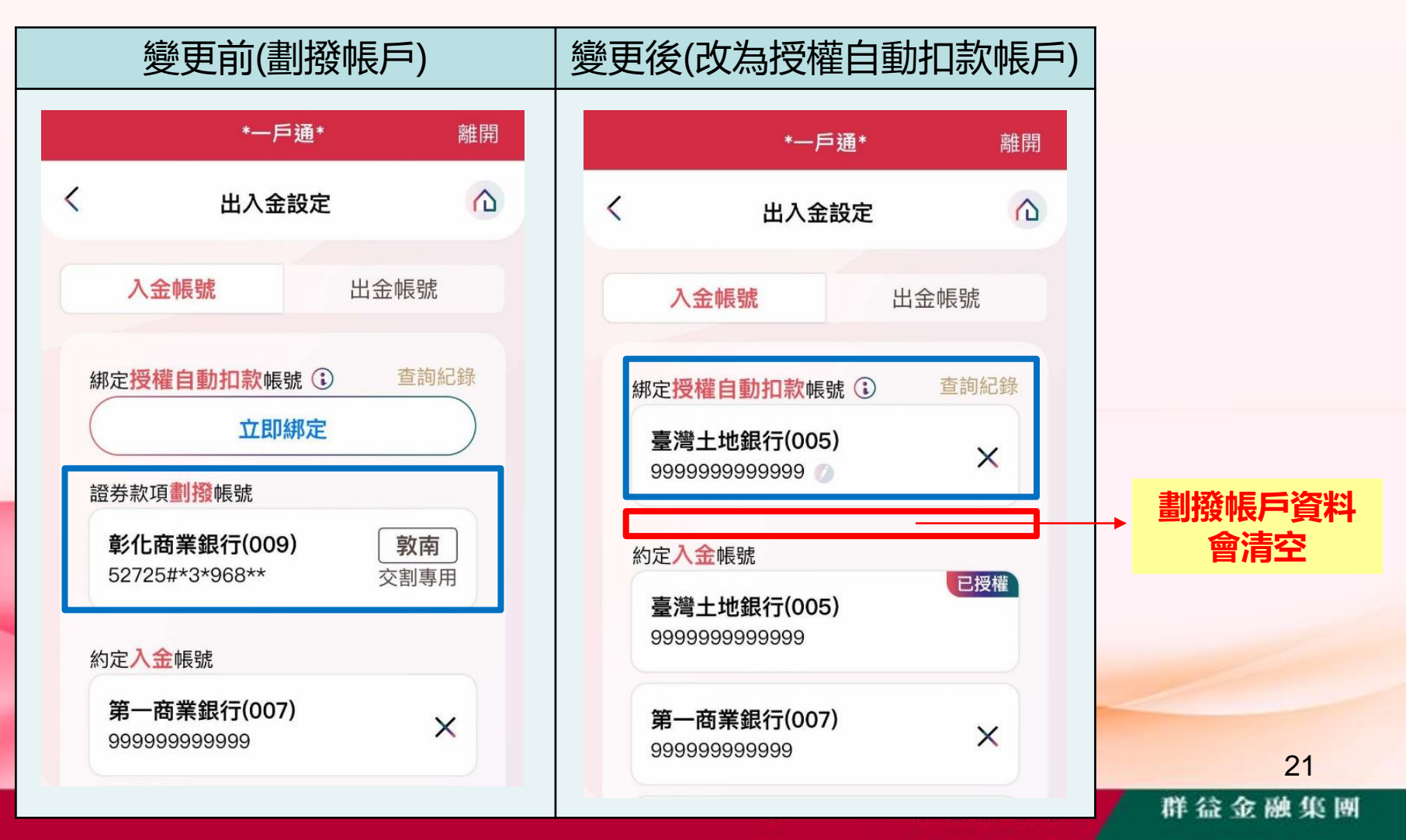

群益金融集團

Capital @are 群 益 關 心 您

- 劃撥帳戶改為授權扣款帳戶注意事項:
- 現行一戶通交割款不足時自動從約定的帳戶進行扣款之功能,僅能從原交 割帳戶(劃撥帳戶)或授權自動扣款帳戶中二擇一,無法同時設定。
- 若您交割不足款原先以交割帳戶(劃撥帳戶)扣款, 欲申請授權自動扣款服務, 系統將會自動取消您的劃撥帳戶扣款資格。
- 劃撥帳戶改為授權扣款帳戶設定完成後無法回復,若欲回復原本的劃撥戶 扣款請洽營業員。
- 劃撥帳戶僅限原交割帳戶配合的分公司交割款;授權扣款帳戶可用於所有 分公司交割款。

群益金融集團

Capital @are 群 益 關 心 您

- 劃撥帳戶改為授權扣款帳戶注意事項:
- 劃撥帳戶扣款無手續費及扣款金額上限;授權帳戶扣款每筆需支付10元 手續費且單筆上限為5,000萬元,若逾5,000萬元系統將自動拆單。
- 劃撥帳戶改為授權自動扣款帳戶,T日交割款若要使用授扣帳號進行扣款, 須於T+1上午02:00前完成授扣帳號綁定。
- 割撥帳戶改為授權自動扣款帳戶後又想恢復成劃撥帳戶, T日交割款若要 使用劃撥帳戶帳號進行扣款, 您須於:

(1) T+1上午02:00前完成取消授權自動扣款帳戶申請
 (2) T+1上午10:00前聯絡營業員,請分公司協助設定完成劃扣資格
 則T+2交割時才能使用完成劃撥帳戶帳號進行扣款喔!

群谷金融集團

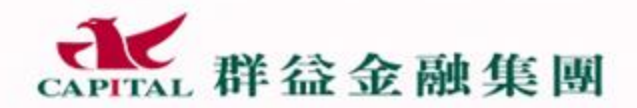

Capital @are 群 益 關 心 您

### -END-

Capital Care 群 益 關 心 您

24

群益金融集團